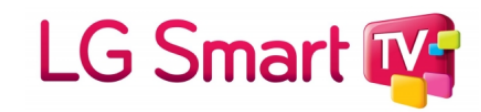

## Інструкція по підключенню LG 2011-2016 (NetCast)

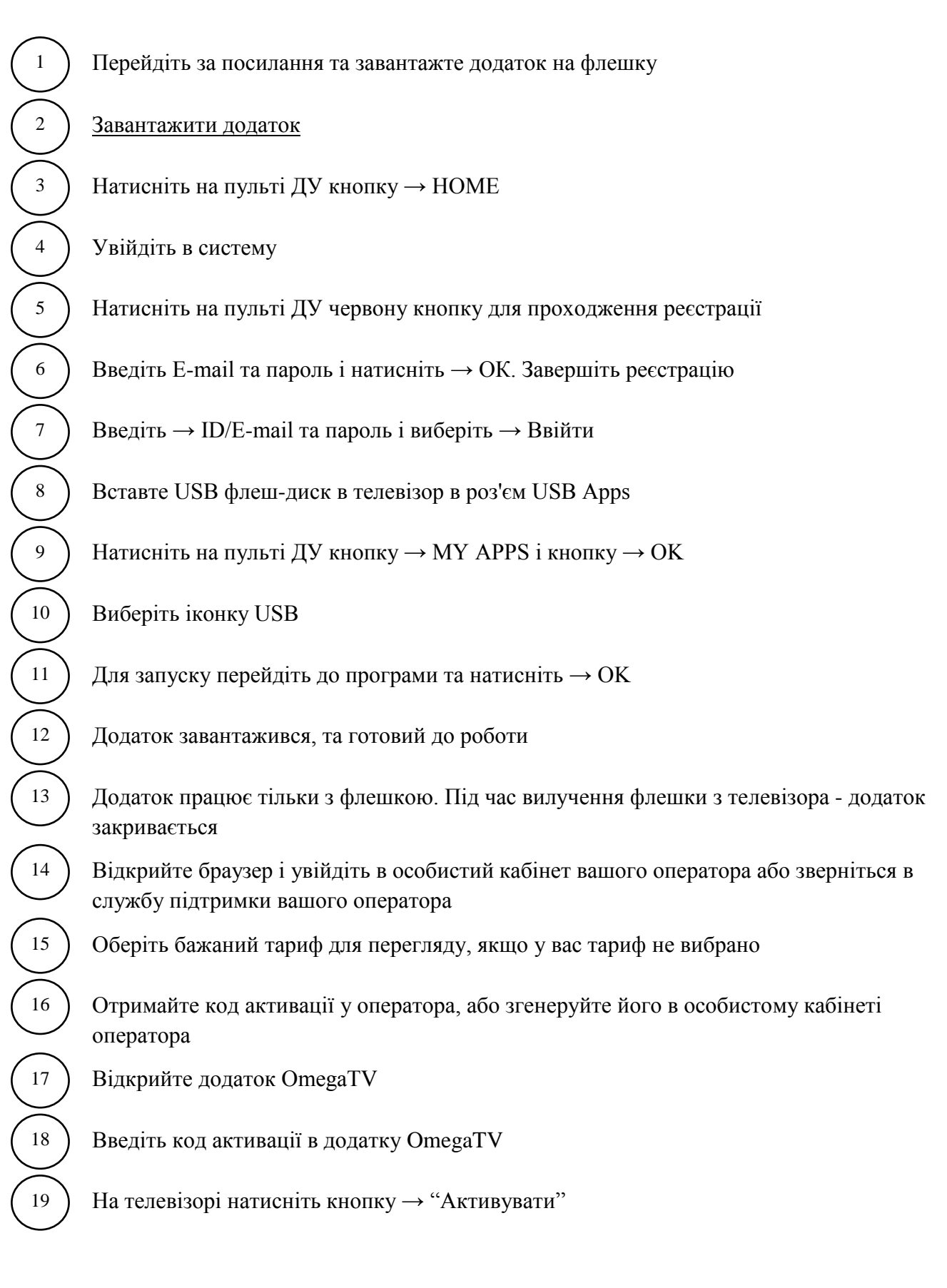

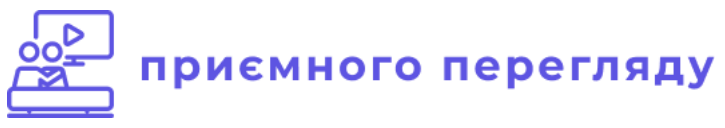

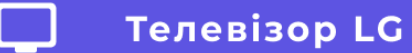

4

5

6

10

11

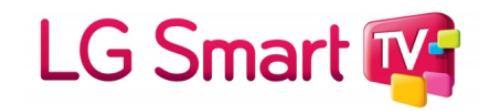

Інструкція по підключенню LG 2014 і новіші (WebOS)

- ) На пульті ДУ натиснути кнопку НОМЕ
- ) В основному меню телевізора виберіть пункт LG Store і натисніть ОК
- В основному меню натисніть → "Пошук"
- У рядку пошуку введіть → "OmegaTV"
- ) Встановіть додаток на свій телевізор
- ) Відкрийте браузер і увійдіть в особистий кабінет вашого оператора або зверніться в службу підтримки вашого оператора
- <sup>7</sup>) Оберіть бажаний тариф для перегляду, якщо у вас тариф не вибрано
- <sup>8</sup>) Отримайте код активації у оператора, або згенеруйте його в особистому кабінеті оператора
- <sup>9</sup>) Відкрийте додаток OmegaTV
  - Введіть код активації в додатку OmegaTV
    - На телевізорі натисніть кнопку → "Активувати"

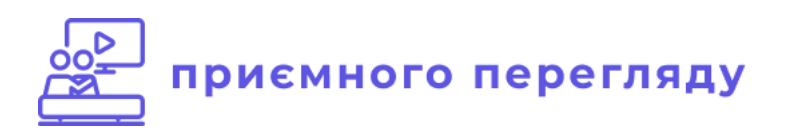

4

5

11

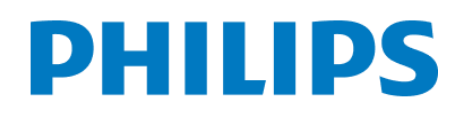

Інструкція по підключенню Philips (Android TV)

- На пульті ДУ натиснути на кнопку → Smart TV або Home
- Виберіть в головному меню "Магазин додатків"
- У рядку пошуку введіть → "OmegaTV"
- ) Натисніть кнопку → "Завантажити"
- ) Після завантаження натисніть "Встановити"
- Відкрийте браузер і увійдіть в особистий кабінет вашого оператора або зверніться в службу підтримки вашого оператора
- ) Оберіть бажаний тариф для перегляду, якщо у вас тариф не вибрано
- <sup>8</sup>) Отримайте код активації у оператора, або згенеруйте його в особистому кабінеті оператора
  - ) Відкрийте додаток OmegaTV
- <sup>10</sup>) Введіть код активації в додатку OmegaTV
  - ) На телевізорі натисніть кнопку "Активувати"

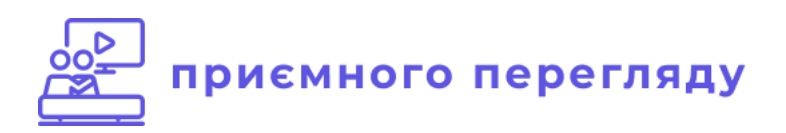

2

3

4

5

6

7

8

9

13

14

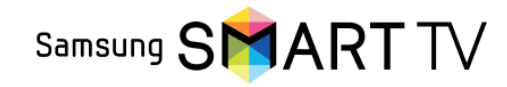

Інструкція по підключенню Samsung 2011 року (Orsay)

- ) На пульті ДУ натиснути на кнопку → Smart Hub
- ) У рядку Login введіть  $\rightarrow$  "develop"
- У рядку пароля введіть → "000000"
- ) На пульті ДУ → Натисніть блакитну кнопку
- ) На пульті ДУ → Натисніть кнопку Tools
- ) Виберіть  $\rightarrow$  "Розробка"  $\rightarrow$  "Налагодження ip adress"
- ) У рядку введіть → "94.158.80.183" → ОК
- ) Далі пункт "Синхронізація додатки"
- ) Відкрийте браузер і увійдіть в особистий кабінет вашого оператора або зверніться в службу підтримки вашого оператора
- <sup>10</sup>) Оберіть бажаний тариф для перегляду, якщо у вас тариф не вибрано
- Отримайте код активації у оператора, або згенеруйте його в особистому кабінеті оператора
- <sup>12</sup>) Відкрийте додаток ОтедаTV
  - Введіть код активації в додатку OmegaTV
    - На телевізорі натисніть кнопку → "Активувати"

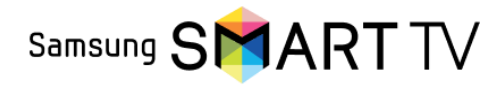

Інструкція по підключенню Samsung 2012 року (Orsay)

 $\begin{array}{c}
1\\
2\\
3\\
4\\
5\\
6\\
7\\
8
\end{array}$ 

9

10

12

13

14

15

- На пульті ДУ натиснути на кнопку → Smart Hub
- Натисніть → "Tools" на пульті ДУ
- Виберіть "Login" на пульті ДУ
- Введіть в полі Login → develop
- В полі Password "000000"  $\rightarrow$  ОК
- ) На пульті ДУ натисніть  $\rightarrow$  "Tools"
- ) Виберіть  $\rightarrow$  "Розробка"  $\rightarrow$  "Налагодження ip adress"
  - У рядку введіть → "94.158.80.183" → ОК
  - ) Далі пункт "Синхронізація додатки"
- ) Відкрийте браузер і увійдіть в особистий кабінет вашого оператора або зверніться в службу підтримки вашого оператора
- <sup>11</sup>) Оберіть бажаний тариф для перегляду, якщо у вас тариф не вибрано
  - ) Отримайте код активації у оператора, або згенеруйте його в особистому кабінеті оператора
  - ) Відкрийте додаток OmegaTV
    - Введіть код активації в додатку OmegaTV
    - На телевізорі натисніть кнопку "Активувати"

4

5

6

7

8

9

10

14

15

Samsung SMART TV

Інструкція по підключенню Samsung 2013 року Серія F (Orsay)

- Відкрийте головне меню → Smart Hub
- ) Перейдіть в розділ → "Функції Smart" → "Облікові записи Samsung" → "Вхід"
- ) У рядку Email введіть  $\rightarrow$  "develop"
  - У рядку пароля введіть → "sso1029dev"
- ) Після чого натисніть → "Вхід"
- ) Далі перейдіть → "Доп. додатки" → "Параметри" → "IP Settings"
  - У рядку IP-адреса введіть → "94.158.80.183"
  - Поверніться в → "Параметри" і натисніть → "Start App Sync"
  - Після синхронізації перейдіть в → SMART HUB
- Відкрийте браузер і увійдіть в особистий кабінет вашого оператора або зверніться в службу підтримки вашого оператора
- <sup>11</sup>) Оберіть бажаний тариф для перегляду, якщо у вас тариф не вибрано
- <sup>12</sup>) Отримайте код активації у оператора, або згенеруйте його в особистому кабінеті оператора
- <sup>13</sup>) Відкрийте додаток OmegaTV
  - ) Введіть код активації в додатку OmegaTV
  - На телевізорі натисніть кнопку → "Активувати"

2

3

4

5

6

7

8

9

12

13

14

15

16

17

Samsung SMART TV

## Інструкція по підключенню Samsung 2014 року Серія Н (Orsay)

- Відкрийте Smart Hub → Samsung Account
- У рядку Login введіть → "develop"
- У рядку пароль не пишемо
- ) Після чого натисніть → "Вхід"
- Перейдіть в SMART HUB → Меню
- Перейдіть на будь-який додаток, натискаємо центральну кнопку пульта і утримуємо її до появи меню синхронізації
- У меню вибираємо  $\rightarrow$  "IP Setting"  $\rightarrow$  "Введення"
- У рядку IP-адреса введіть → "94.158.80.183" → підтвердіть
- ) Далі заново утримуючи цю ж кнопку → знову викликаємо Меню синхронізації і вибираємо пункт → "Start User App Sync" → "Введення"
- 10 Після закінчення процесу синхронізації, додаток з'являться на основній сторінці Хаба
- <sup>11</sup>) Прокрутіть список програм і знайдете OmegaTV → відкрийте додаток
  - ) Відкрийте браузер і увійдіть в особистий кабінет вашого оператора або зверніться в службу підтримки вашого оператора
    - Оберіть бажаний тариф для перегляду, якщо у вас тариф не вибрано
    - Отримайте код активації у оператора, або згенеруйте його в особистому кабінеті оператора
    - Відкрийте додаток OmegaTV
    - Введіть код активації в додатку OmegaTV
    - На телевізорі натисніть кнопку "Активувати"

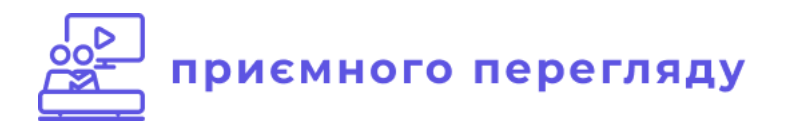

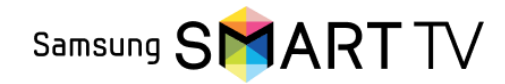

Інструкція по підключенню Samsung 2015 і новіші (Tizen)

- ) На пульті ДУ натиснути кнопку → Smart Hub
- Зайдіть в Samsung App
- ) В основному меню натисніть → "Пошук"
- ) Введіть  $\rightarrow$  "OmegaTV"

3

4

5

6

9

11

- Встановіть додаток на телевізор
- ) Відкрийте браузер і увійдіть в особистий кабінет вашого оператора або зверніться в службу підтримки вашого оператора
- <sup>7</sup>) Оберіть бажаний тариф для перегляду, якщо у вас тариф не вибрано
  - ) Отримайте код активації у оператора, або згенеруйте його в особистому кабінеті оператора
  - ) Відкрийте додаток OmegaTV
- <sup>10</sup>) Введіть код активації в додатку OmegaTV
  - На телевізорі натисніть кнопку "Активувати"

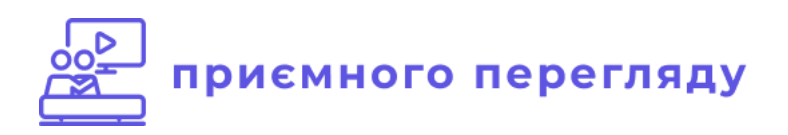

4

5

10

11

## SONY

Інструкція по підключенню Sony (Android)

- На пульті ДУ натиснути на кнопку → Ноте
- Увійдіть в Play Market
- У рядку пошуку введіть  $\rightarrow$  "OmegaTV"
- Натисніть кнопку "Завантажити"
- ) Після завантаження натисніть "Встановити"
- Відкрийте браузер і увійдіть в особистий кабінет вашого оператора або зверніться в службу підтримки вашого оператора
- ) Оберіть бажаний тариф для перегляду, якщо у вас тариф не вибрано
- <sup>8</sup>) Отримайте код активації у оператора, або згенеруйте його в особистому кабінеті оператора
  - ) Відкрийте додаток OmegaTV
  - Введіть код активації в додатку OmegaTV
  - На телевізорі натисніть кнопку "Активувати"

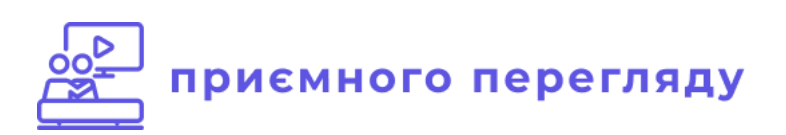